| Help    | >                                                                          |              |     |                       |
|---------|----------------------------------------------------------------------------|--------------|-----|-----------------------|
| . 🚳     | Welcome                                                                    |              | -   |                       |
| ?<br>?? | Help Contents<br>Search<br>Dynamic Help                                    |              |     | Help -                |
| â       | Key Assist<br>Tips and Tricks<br>Report Bug or Enhancement<br>Cheat Sheets | Ctrl+Shift+L |     | Install N<br>Software |
|         | Eclipse Marketplace<br>Check for Updates                                   |              | , ° |                       |
|         | Install New Software                                                       |              |     |                       |
|         | About Eclipse                                                              |              |     |                       |

| 🖨 Install                                                            |       |
|----------------------------------------------------------------------|-------|
| Available Software<br>Select a site or enter the location of a site. |       |
| Work with: type or select a site                                     | - Add |

| 😂 Add R   | epository                   |    | <b>—</b> |                   |                   |
|-----------|-----------------------------|----|----------|-------------------|-------------------|
| Name:     | egit                        |    | Local    |                   |                   |
| Location: | http://www.jgit.org/updates | 0  | Archive  |                   |                   |
| ?         |                             | ок | Cancel   | http://www.jgit.o | $\mathcal{I}$     |
| ·         |                             |    |          | rg/updates        | $\langle \rangle$ |
|           |                             |    | (        | - 입력 후 "OK"       | $\mathcal{V}$     |
|           |                             |    |          | L L               |                   |

| Install                                                                                                    |                            |
|----------------------------------------------------------------------------------------------------|----------------------------|
| Available Software                                                                                                    |                            |
| Check the items that you wish to install.                                                                                                    |                            |
|                                                                                                    |                            |
| Work with: egit - http://www.jgit.org/updates                                                                                                    | Add                        |
| Find more software by working with the "Available Software S                                                                                                    | <u>Sites"</u> preferences. |
| type filter text                                                                                                    |                            |
| Name Version                                                                                                    |                            |
| Control Control C |                            |
| Eclipse Git Team Provider - Source Code 3.3.0.201403021825-r                                                                                                    |                            |
| Task focused interface for Eclipse Git Team Provider                                                                                                    |                            |
|                                                                                                    | Eclinse Git Team           |
|                                                                                                    |                            |
|                                                                                                    | provider $\gamma$          |
| Select All Deselect All 1 item selected                                                                                                    | 체귀 후 🥆 🖊                   |
| Details                                                                                                    | "Nlovt"                    |
| Eclipse Git Team Provider                                                                                                    |                            |
| Chow only the latest versions of available software I lide items that are already installed                                                                                                    |                            |
| Group items by category What is already installed?                                                                                                    |                            |
| Show only software applicable to target environment                                                                                                    |                            |
| Contact all update sites during install to find required software                                                                                                    |                            |
|                                                                                                    |                            |
|                                                                                                    |                            |
|                                                                                                    |                            |
| < Back Next > Finish                                                                                                    | Cancel                     |

| Install                                                                                                    |                                      |                              |          |   |
|----------------------------------------------------------------------------------------------------|--------------------------------------|------------------------------|----------|---|
| Install Details<br>(i) Your original request has been modified. See the details.                                                            |                                      |                              |          |   |
| Name                                                                                                    | Version                              | Id                           |          |   |
| <ul> <li>Eclipse Git Team Provider</li> <li>Java implementation of Git</li> </ul>                                                           | 3.3.0.2014030218<br>3.3.0.2014030218 | org.eclipse.egit.feature.gro | up<br>up |   |
| < III                                                                                                    |                                      | 6                            | $\sim$   |   |
| Size: Unknown<br>Details<br>Your original request has been modified.<br>"Eclipse Git Team Provider" is already installed, so an update will | be performed instead                 |                              | "Next"   | ) |
| ?                                                                                                    | Back Next >                          | Finish                       | Cancel   |   |

7

| Install                                                                              |                                                                                                    |                      |
|--------------------------------------------------------------------------------------|----------------------------------------------------------------------------------------------------|----------------------|
| Review Licenses<br>Licenses must be reviewed and accepted before the software can be | e installed.                                                                                                    |                      |
| Licenses:                                                                            | License text:                                                                                                    |                      |
| Eclipse Foundation Software User Agreement                                           | Eclipse Foundation Software User Agreement<br>February 1, 2011<br>Usage Of Content<br>THE ECLIPSE FOUNDATION MAKES AVAILABLE<br>SOFTWARE, DOCUMENTATION, INFORMATION<br>AND/OR<br>OTHER MATERIALS FOR OPEN SOURCE PROJECTS<br>(COLLECTIVELY "CONTENT").<br>USE OF THE CONTENT IS GOVERNED BY THE TERMS<br>AND CONDITIONS OF THIS<br>AGREEMENT AND/OR THE TERMS AND CONDITIONS<br>OF LICENSE AGREEMENTS OR<br>NOTICES INDICATED OR REFERENCED BELOW. BY<br>USING THE CONTENT, YOU<br>AGREE THAT YOUR USE OF THE CONTENT IS<br>GOVERNED BY THIS AGREEMENT<br>AND/OR THE TERMS AND CONDITIONS OF ANY<br>APPLICABLE LICENSE AGREEMENTS<br>OR NOTICES INDICATED OR REFERENCED BELOW. IF<br>YOU DO NOT AGREE TO THE<br>TERMS AND CONDITIONS OF THIS AGREEMENT AND<br>THE TERMS AND CONDITIONS OF THIS AGREEMENT AND<br>THE TERMS AND CONDITIONS OF THIS AGREEMENT AND<br>THE TERMS AND CONDITIONS OF THIS AGREEMENT AND<br>THE TERMS AND CONDITIONS OF THIS AGREEMENT AND<br>THE TERMS AND CONDITIONS OF THIS AGREEMENT AND<br>THE TERMS AND CONDITIONS OF THIS AGREEMENT AND<br>THE TERMS AND CONDITIONS OF THIS AGREEMENT AND<br>THE TERMS AND CONDITIONS OF THIS AGREEMENTS OR<br>NOTICES INDICATED OR REFERENCED<br>I accept the terms of the license agreement | Accept 亭<br>"Finish" |
| ? < B                                                                                | ack Next > Finish Cancel                                                                                                    |                      |

| Installing Software                                                          | - • •               |           |                           |                   |
|------------------------------------------------------------------------------|---------------------|-----------|---------------------------|-------------------|
| Installing Software                                                          |                     |           |                           |                   |
|                                                                              |                     |           |                           |                   |
|                                                                              |                     |           |                           |                   |
| Always run in background                                                     |                     |           |                           |                   |
| Rup in Packground Cancel                                                     | Dataile             |           |                           |                   |
|                                                                              | Details >>          |           | $\sim$                    | $\frown$          |
| Coffware Undates                                                             |                     | $\bigcap$ | $\prec$ $\prime$ $\prime$ | 5                 |
| Software opuates                                                             |                     | 7         | 설지 후                      | J                 |
| You will need to restart Eclipse for the changes to take effect restart now? | . Would you like to |           | Eclipse                   | $\langle \rangle$ |
|                                                                              | • 0 C               | 7 (       | 재시작                       | $\gamma$          |
| Yes                                                                          | No                  | Ľ         | へノ                        |                   |

### Flow 의 이해

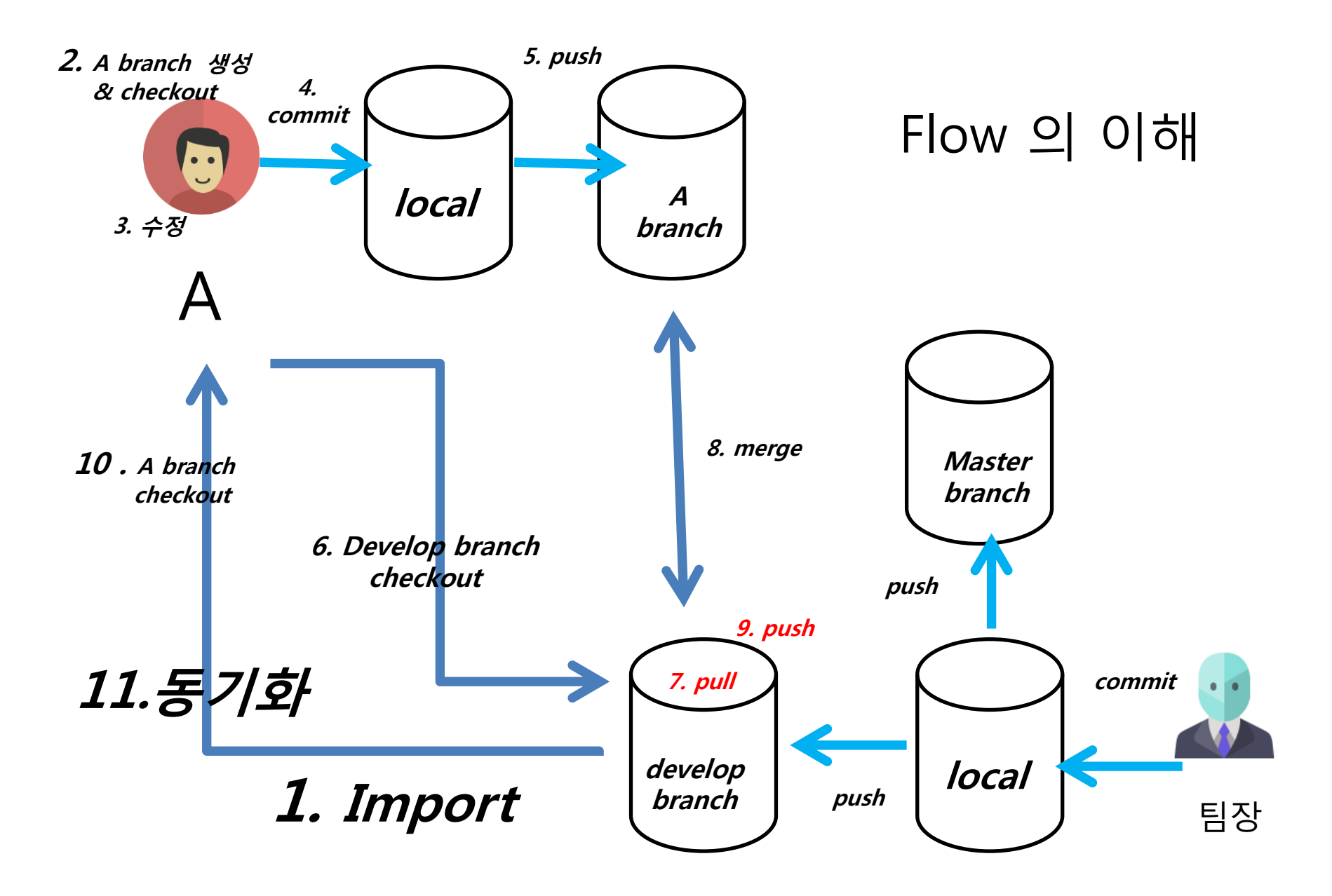

### Github 와 Egit 연동 (팀장 & 최초 소스공유자)

#### Github 와 Egit 연동 (팀장 & 최초 소스공유자)

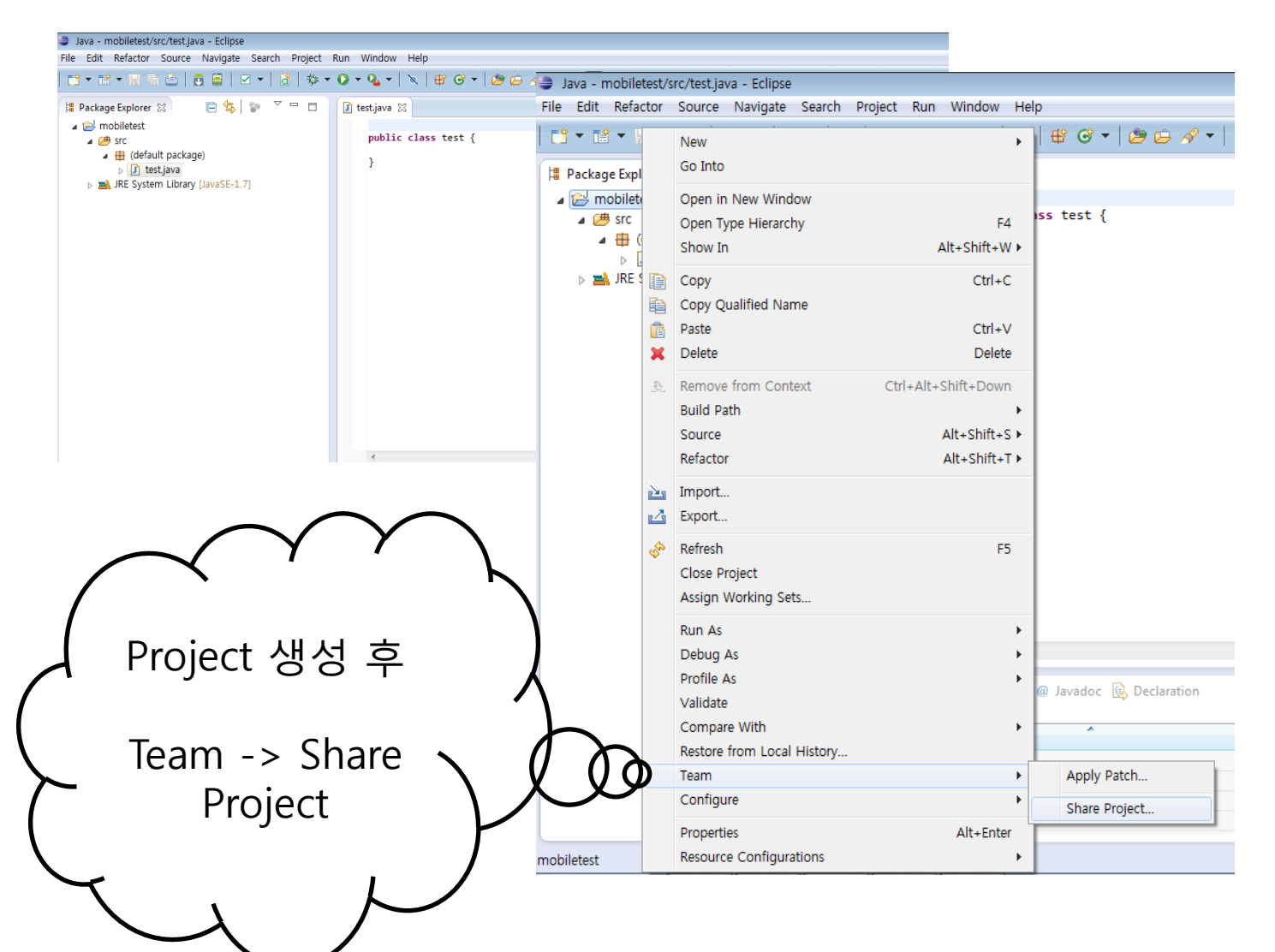

| Github 와 Egit 연동                                                                                     | (팀장 & 최초 소스공유                                                                                                    | 자)<br>1. Git 클릭"Next"<br>2. Create 클릭                                                                                                    |        |
|----------------------------------------------------------------------------------------------------|----------------------------------------------------------------------------------------------------|----------------------------------------------------------------------------------------------------|--------|
| Share Project Select the repository plug-in that will be used to share the Select a repository type: | e selected project.                                                                                                    | 3.로컬 경로 지정 과<br>- 이름 입력 후<br>"Finish"                                                                                                    | $\sum$ |
| Git<br>CVS<br>Git<br>CVS<br>CVS<br>CVS<br>CVS<br>CVS<br>CVS<br>CVS<br>CVS                            | <ul> <li>Configure Git Repository</li> <li>Configure Git Repository</li> <li>Select an existing repository or create a new</li> <li>Use or create repository in parent folder of<br/>Repository:</li> <li>Working directory:</li> <li>No repository selecte</li> <li>Path within repository:</li> <li>Project</li> <li>Current Location</li> <li>C:/20081349/mobiletest</li> </ul> | one project d Create a Git Repository Create a New Git Repository Please determine the directory for the new repository Parent directory: C:\Users\#2[연상\#git Name: mobile] | Create |
|                                                                                                    |                                                                                                    | ? Finish                                                                                                    | Cancel |

#### Github 와 Egit 연동 (팀장 & 최초 소스공유자)

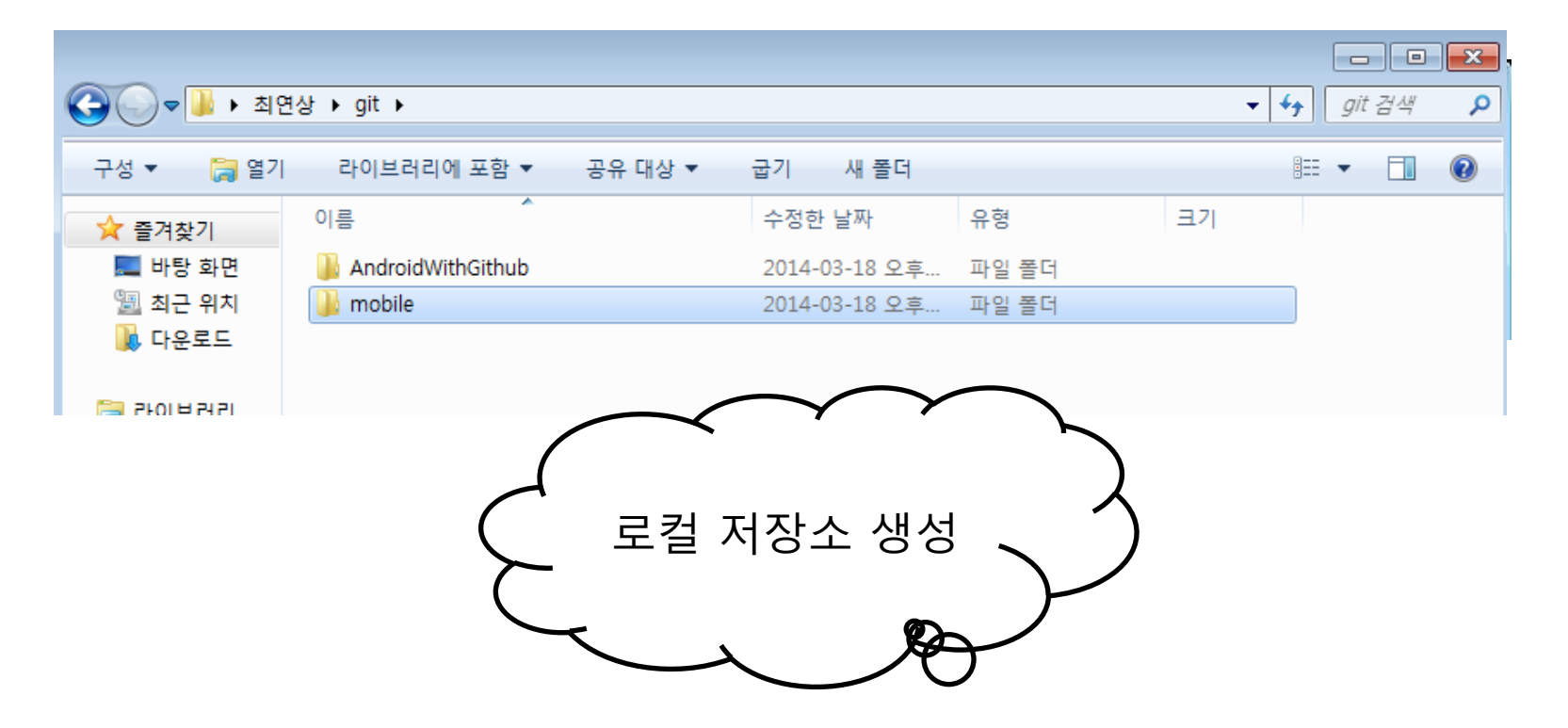

## Commit

(팀장 & 최초 소스공유자)

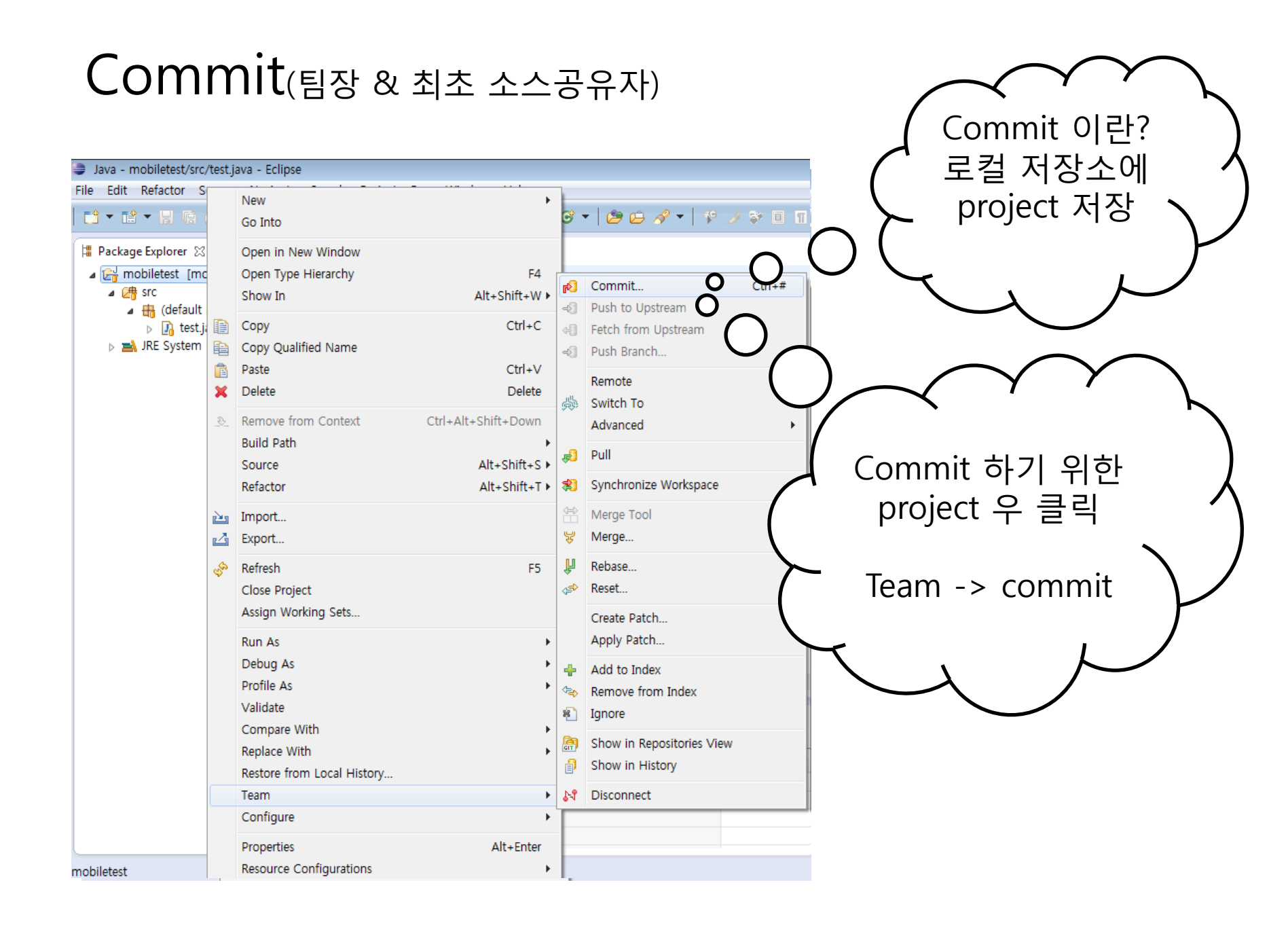

#### Commit(팀장 & 최초 소스공유자)

| a Commit    | Changes                                                                                                    |            |       | <b>X</b> |            |   |
|-------------|----------------------------------------------------------------------------------------------------|------------|-------|----------|------------|---|
| Commit C    | hanges to Git Repository                                                                                                    |            |       | GIT      | Commit 과 과 | 5 |
| Commit m    | essage                                                                                                    |            |       |          | 되 저ㅂ르 나    | く |
| Source      |                                                                                                    | 0          | 0 C   |          |            |   |
| Author:     | 최연상 <최연상@202.31.201.106>                                                                                                    |            |       |          |            |   |
| Committer   | 최연상 <최연상@202.31.201.106>                                                                                                    |            |       |          |            |   |
| Files (5/5) |                                                                                                    |            |       | 2        |            |   |
| type filter | text                                                                                                    |            |       |          |            |   |
| Status      | Path<br>mobiletest/.classpath<br>mobiletest/.gitignore<br>mobiletest/.project<br>mobiletest/.settings/org.eclipse.jdt.core.prefs<br>mobiletest/src/test.java |            |       |          |            |   |
| ?           | Commit a                                                                                                    | nd Push Co | ommit | Cancel   |            |   |

### **Push** (팀장 & 최초 소스공유자)

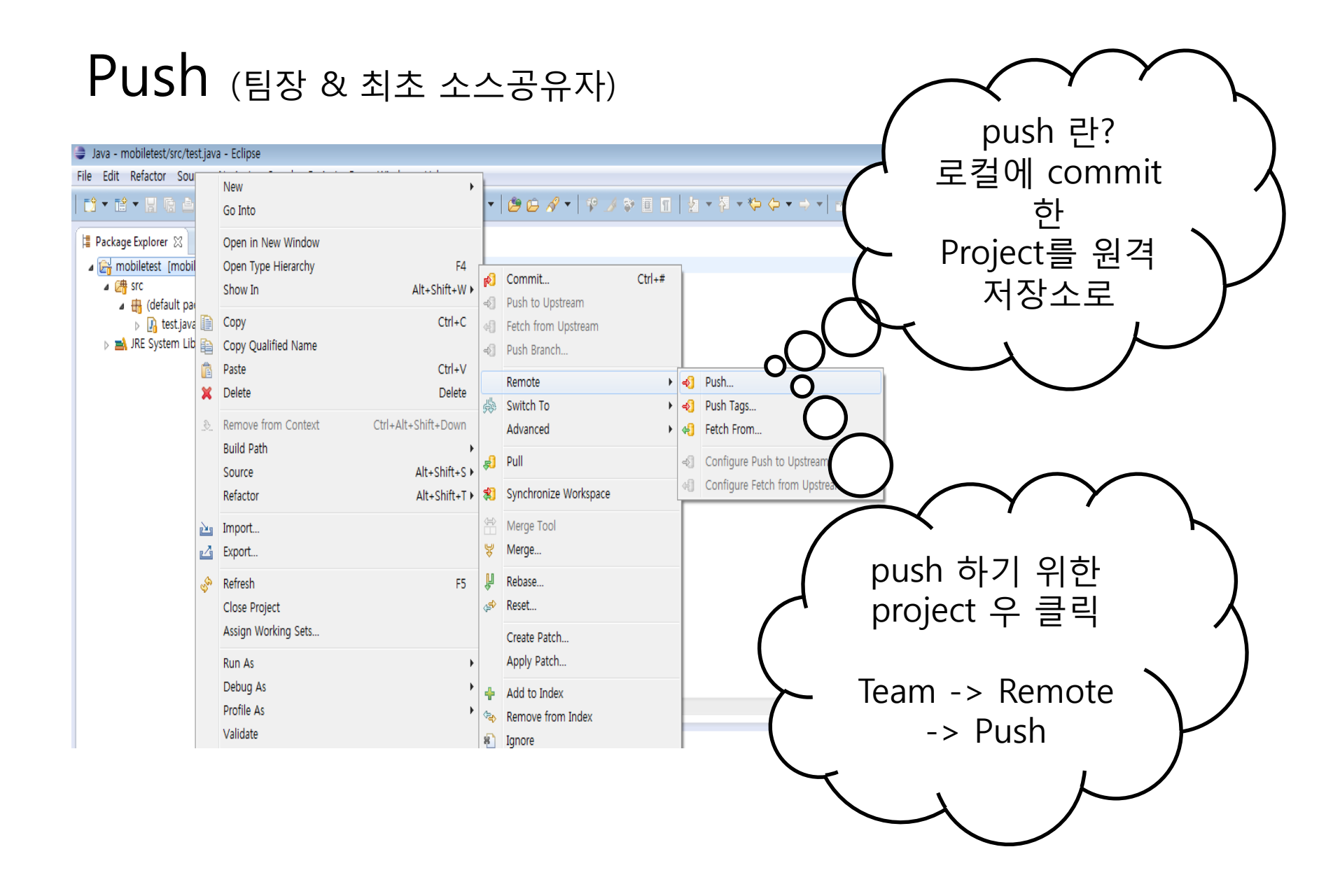

| Push (팀장 & 최초 소스공유지                                                             | h) Github의<br>그루 저작소 주소                                                                                                    |                    |
|---------------------------------------------------------------------------------|----------------------------------------------------------------------------------------------------|--------------------|
| Push to Another Repository                                                      |                                                                                                    | ~ ノ                |
| Destination Git Repository<br>Enter the location of the destination repository. |                                                                                                    | $\mathcal{F}$      |
| Location                                                                        | 0                                                                                                    |                    |
| URI: <sup>9</sup> https://github.com/Family-of-loves/TestLab.git                | .ocal File                                                                                                    |                    |
| Host: aithub.com                                                                |                                                                                                    |                    |
| Repository path: /Family-of-loves/TestLab.git                                   |                                                                                                    |                    |
|                                                                                 |                                                                                                    |                    |
| Protocol: http                                                                  |                                                                                                    |                    |
| Port:                                                                           |                                                                                                    |                    |
| Authentication <b>O</b>                                                         | Public Family-of-loves / TestLab                                                                                                    | ★ Star 0           |
| User:                                                                           | 고 ····································                                                                                                    |                    |
| Password: O                                                                     | Image: Section of the section of the section of t | <> Code            |
| Store in Secure Store 📃                                                         | 1 12 branch: hagi4u - TestLab / 💽                                                                                                    | Issues             |
| -                                                                               | First Commit                                                                                                    | III Wiki           |
|                                                                                 | JeongMyoungHak authored an hour ago latest commit d30b7a5d3d 🚱                                                                                                    |                    |
| C http 석정 , <b>)</b>                                                            |                                                                                                    | 4~ Pulse           |
|                                                                                 | We recommend adding a README to this repository to help give people an overview of your project.                                                                                                    | P Network          |
|                                                                                 |                                                                                                    | X Settings         |
|                                                                                 | Г                                                                                                    | HTTPS clone URL    |
|                                                                                 | ly of laws (Test) a farms her                                                                                                    | https://github.cos |
|                                                                                 |                                                                                                    |                    |
| Rext > Finis                                                                    | sh Cancel                                                                                                    |                    |

#### Push (팀장 & 최초 소스공유자)

| Push to: https://github.com/Family-of-log | oves/mobile.git                 | - • <b>-</b>       | Push to: https://github.com/choigoon           | 7/choigoon7.git       | (                         | - • •        |
|-------------------------------------------|---------------------------------|--------------------|------------------------------------------------|-----------------------|---------------------------|--------------|
|                                           |                                 |                    | Push Ref Specifications                        |                       |                           | GIT          |
| Push Ref Specifications                   |                                 | GIT                | Select refs to push.                           |                       |                           |              |
| Select refs to push.                      |                                 |                    |                                                |                       |                           |              |
|                                           |                                 | -                  | Add create/update specification<br>Source ref: | Destination ref:      |                           |              |
| Add create/update specification           |                                 |                    | *                                              | *                     | •                         | Add Spec     |
| Source ref:                               | Destination ref:                |                    | Add delete ref specification                   |                       |                           |              |
|                                           | refs/heads/master               | 🕂 Add Spec         | Remote ref to delete: *                        |                       | •                         | CAdd Spec    |
| HEAD                                      |                                 |                    | Add predefined specification                   |                       |                           |              |
| master [branch]                           |                                 |                    | Add Configured Push Specs                      | Add All Branches Spec | Add All Ta                | gs Spec      |
| Remote ref to delete.                     | ▼                               | 🗙 Add Spec         | Specifications for push                        |                       |                           |              |
|                                           |                                 |                    | Mode Source Ref                                | Destination Ref       | Force Update              | emove        |
| Add predefined specification              |                                 |                    | + Update refs/heads/master                     | refs/heads/master     |                           | Ū            |
| Add Configured Push Specs                 | Add All Branches Spec Add All T | ags Spec           |                                                |                       | 0                         |              |
| Cracifications for push                   |                                 |                    |                                                |                       |                           |              |
| specifications for push                   |                                 |                    |                                                | $\cap$                |                           |              |
| Mode Source Ref                           | Destination Ref Force Update    | Rom                |                                                | U                     |                           |              |
|                                           |                                 |                    |                                                | Force Update All      | Specs Remo                | /e All Specs |
|                                           |                                 |                    |                                                |                       | ·                         |              |
| Mactor                                    |                                 |                    |                                                | )                     |                           |              |
| Iviaster                                  | 신택 <b>수</b>                     |                    |                                                |                       |                           |              |
| → 享 A[                                    |                                 |                    |                                                |                       |                           |              |
|                                           |                                 |                    | · · · · · · · · · · · · · · · · · · ·          | Bick Next >           | Finish                    | Cancel       |
|                                           | For                             | ce Upda            | ite 체크                                         | · ·                   |                           |              |
|                                           | Force Update All St             | ヵᅎ <sup>╹</sup> ᅯᆽ |                                                | ) 0                   |                           |              |
|                                           |                                 | 기근 지경              | 방되어있                                           | $\Lambda$ $$          |                           |              |
|                                           | ( 더 :                           | <u> </u>           | 가 산제                                           |                       | -                         | _            |
|                                           |                                 |                    |                                                |                       | $\checkmark$ $\checkmark$ |              |
|                                           | > 되기                            | 때문에                | 제土 해 👌                                         |                       |                           | )<br>)       |
|                                           |                                 | ᆔ                  | K                                              | "Ne                   | ext"                      |              |
|                                           |                                 |                    |                                                | C                     |                           | )            |
| (?)                                       | < Back Next > Ph                | 7                  | $\sim$                                         |                       | ノ                         |              |
|                                           |                                 |                    |                                                |                       |                           |              |

# develop Branch 생성

| 🧅 Java - Eclipse       |          |                                                         |         |                       |     |                                 |
|------------------------|----------|---------------------------------------------------------|---------|-----------------------|-----|---------------------------------|
| File Edit Refactor Sou |          | New                                                     |         |                       |     |                                 |
|                        |          | Go Into                                                 | •       | 😂 😂 🖋 ▼   ½ ▼ 🖗 ▼ 🗧   | ¢ • | $\Rightarrow \bullet   \exists$ |
| 🛱 Package Explorer 🔀   |          | Open in New Window                                      | L       |                       |     |                                 |
| ⊳ ( > test1 [test1 NC  |          | Open Type Hierarchy F4<br>Show In Alt+Shift+W •         | ß       | Commit Ctrl+          | #   |                                 |
|                        |          | Copy Ctrl+C<br>Copy Qualified Name                      | 2<br>4] | Fetch from Upstream   |     |                                 |
|                        |          | Paste Ctrl+V<br>Delete Delete                           | 42      | Remote                | •   |                                 |
|                        | <b>~</b> | Diction Diction                                         | 灓       | Switch To             | • 🖧 | New Branch                      |
|                        | <u>_</u> | Remove from Context Ctrl+Alt+Shift+Down Build Path      |         | Advanced              | •   | Other                           |
|                        |          | Source Alt+Shift+S >                                    | ş.      | Pull                  |     |                                 |
|                        |          | Refactor Alt+Shift+T ►                                  | *       | Synchronize Workspace |     |                                 |
|                        | 2        | Import                                                  |         | Merge Tool            |     |                                 |
|                        |          | develop branch 생성<br>Team -> Switch To<br>-> New Branch |         |                       |     |                                 |

0

| 🖨 Create Branch                              |                                         |
|----------------------------------------------|-----------------------------------------|
| Create a new branch                          |                                         |
| Source: 🚓 master                             | Select                                  |
| Branch name: develop                         | 0                                       |
| Configure upstream for push and pull         |                                         |
| When doing a pull                            |                                         |
| Merge upstream commits into local branch     |                                         |
| Rebase commits of local branch onto upstream |                                         |
| Checkout new branch                          | Devleop 설정 후<br>Finish<br>-> github 로그인 |
| Finish                                       | Cancel                                  |

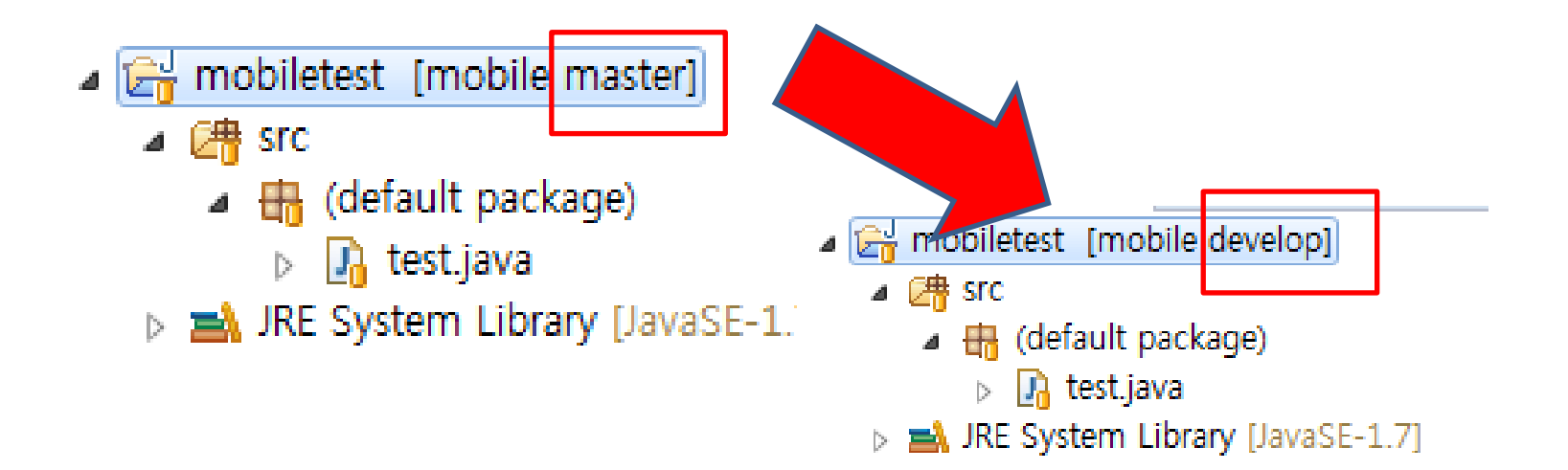

|                                     | Push to: https://github.com/Family-of-loves/mobile.git            |  |  |  |  |
|-------------------------------------|-------------------------------------------------------------------|--|--|--|--|
| Commit Changes                      | Push Ref Specifications                                           |  |  |  |  |
| Commit Changes to Git Repository    | Select refs to push.                                              |  |  |  |  |
|                                     | Add_create/undate_specification                                   |  |  |  |  |
| Commit message                      | Source ref: Destination ref:                                      |  |  |  |  |
| <sup>0</sup> develop                | Add Spec                                                          |  |  |  |  |
|                                     | develop [branch]                                                  |  |  |  |  |
|                                     | Add Spec                                                          |  |  |  |  |
|                                     | Add predefined specification                                      |  |  |  |  |
|                                     | Add Configured Push Specs Add All Branches Spec Add All Tags Spec |  |  |  |  |
| Author: 최연상 <최연상@202.31.201.106>    | Specifications for push                                           |  |  |  |  |
| Committer: 최연상 <최연상@202.31.201.106> | Mode Source Ref Destination Ref Force Update Remove               |  |  |  |  |
| Files (1/1)                         |                                                                   |  |  |  |  |
| type filter text                    |                                                                   |  |  |  |  |
| V I mobiletest/src/test.java        | Devleop 설정 후 🗸                                                    |  |  |  |  |
|                                     | $\rightarrow$ ADD $\rightarrow$                                   |  |  |  |  |
|                                     |                                                                   |  |  |  |  |
|                                     |                                                                   |  |  |  |  |
|                                     |                                                                   |  |  |  |  |
|                                     |                                                                   |  |  |  |  |
| Commit and Push                     | L                                                                 |  |  |  |  |
|                                     |                                                                   |  |  |  |  |
|                                     |                                                                   |  |  |  |  |

| Family-of-loves / mobile                                                                                       | G <sup>*</sup> Unwatch ▼ 4     Star 0     G <sup>*</sup> For     For |
|----------------------------------------------------------------------------------------------------|----------------------------------------------------------------------|
| Branches                                                                                                    | Recently Active Stale                                                |
| Showing 4 branches not merged into master. View merged branches.<br>master<br>Last updated 3 hours ago by 최연상. | Base branch                                                          |
| develop<br>Last updated 2 hours ago by JeongMyoungHak.                                                         | Polete branch         Compare                                        |
| 이<br>Branch가 추가됨<br>클릭!                                                                                        | }                                                                    |

# Github 와 Egit 연동

| File | ) Edit Refactor So   | urce    | Navigate | Search    | Pro |
|------|----------------------|---------|----------|-----------|-----|
|      | New                  |         | Alt      | +Shift+N  | •   |
|      | Open File            |         |          |           |     |
|      | Close                |         |          | Ctrl+W    |     |
|      | Close All            |         | Ctrl+    | -Shift+W  |     |
|      | Save                 |         |          | Ctrl+S    |     |
| 8    | Save As              |         |          |           |     |
| ¢    | Save All             |         | Ctrl     | +Shift+S  |     |
|      | Revert               |         |          |           |     |
|      | Move                 |         |          |           |     |
|      | Rename               |         |          | F2        |     |
| \$   | Refresh              |         |          | F5        |     |
|      | Convert Line Delimit | ters To |          |           | •   |
| Đ    | Print                |         |          | Ctrl+P    |     |
|      | Switch Workspace     |         |          |           | F   |
|      | Restart              |         |          |           |     |
| 2    | Import               |         |          |           |     |
| 4    | Export               |         |          |           |     |
|      | Properties           |         | ,        | Alt+Enter |     |
|      | Exit                 |         |          |           |     |

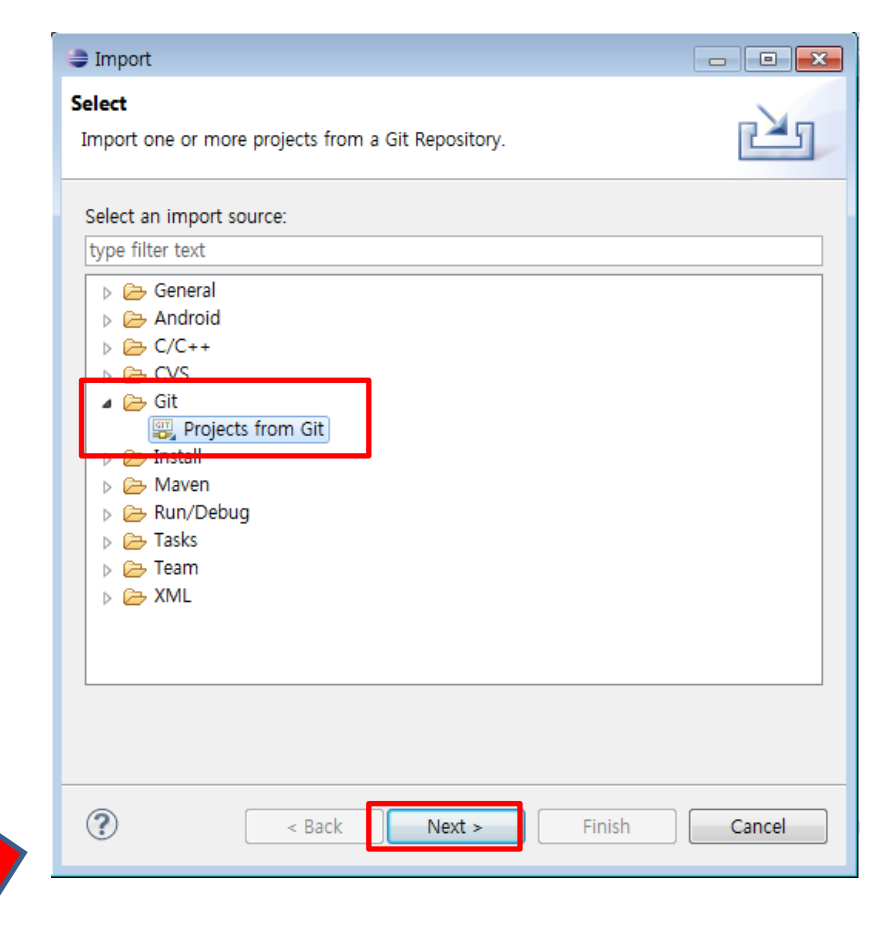

| Import Projects from Git                                          |        | Import Projects from Git                                                                                                    |
|-------------------------------------------------------------------|--------|----------------------------------------------------------------------------------------------------|
| Select Repository Source<br>Select a location of Git Repositories | GIT    | Source Git Repository<br>Enter the location of the source repository.                                                                                                    |
| Existing local repository                                         |        | Location         UR: <sup>https://github.com/Family-of-loves/mobile.git          Host:       github.com         Repository path:       /Family-of-loves/mobile.git          Connection       O         Protcol:       https://github.com         Authentication       User:         User:       그룹저장소         Password:       조소 입력   </sup> |
| ? < Back Next > Finish                                            | Cancel | A Back Next > Finish Cancel                                                                                                    |

| Import Projects from Git                                                                                  |                                                  |        |  |  |
|----------------------------------------------------------------------------------------------------|--------------------------------------------------|--------|--|--|
| Branch Selection                                                                                          | Import Projects from Git                         |        |  |  |
| Select branches to clone from remote repository. R<br>will be created to track updates for these branches | Local Destination                                |        |  |  |
| Branches of https://github.com/Family-of-loves/mc                                                         | Configure the local storage location for mobile. |        |  |  |
| type filter text                                                                                          |                                                  |        |  |  |
|                                                                                                    | Destination                                      |        |  |  |
|                                                                                                    | Directory: C:\Users\Alledowsdevers\Browse        |        |  |  |
|                                                                                                    | Initial branch: develop                          |        |  |  |
| 0                                                                                                    | Clone submodules                                 |        |  |  |
| O                                                                                                    | Configuration                                    |        |  |  |
|                                                                                                    | origin                                           |        |  |  |
| Branch 목표                                                                                                 | 록                                                | 入      |  |  |
| develop branch                                                                                            | · 선택 🔶 develop Branch 선택 ^                       | $\sim$ |  |  |
| Select All Deselect Au                                                                                    |                                                  |        |  |  |
|                                                                                                    |                                                  |        |  |  |
|                                                                                                    |                                                  |        |  |  |
| Back Next >                                                                                               |                                                  |        |  |  |
|                                                                                                    |                                                  |        |  |  |
|                                                                                                    |                                                  |        |  |  |
|                                                                                                    | (?) < Back Next > Finish Cancel                  |        |  |  |
|                                                                                                    |                                                  |        |  |  |

| Cloning from https://github.com/choigoon7/choigoon7.git                                                                                                    |                                                                                                    |
|----------------------------------------------------------------------------------------------------|----------------------------------------------------------------------------------------------------|
| Select a wizard to use for importing projects<br>Depending on the wizard, you may select a directory to determine<br>wizard's scope                                | ine the                                                                                                    |
| Wizard for project import<br>Import existing projects<br>Use the New Project wizard<br>Import as general project<br>Working Directory - C:#Users#최연상#git#choigoon7 | Cloning from https://github.com/Family-of-loves/mobile.git  Import Projects Import projects from a Git repository                             |
|                                                                                                    | Projects:<br>type filter text to filter unselected projects Select All<br>@ @ mobiletest (C:\Users\All 연상\u00fcd\u00edfilturest) Deselect All |
|                                                                                                    | Search for nested projects  Working sets  Working sets:  Select                                                                               |
|                                                                                                    | Cancel                                                                                                    |

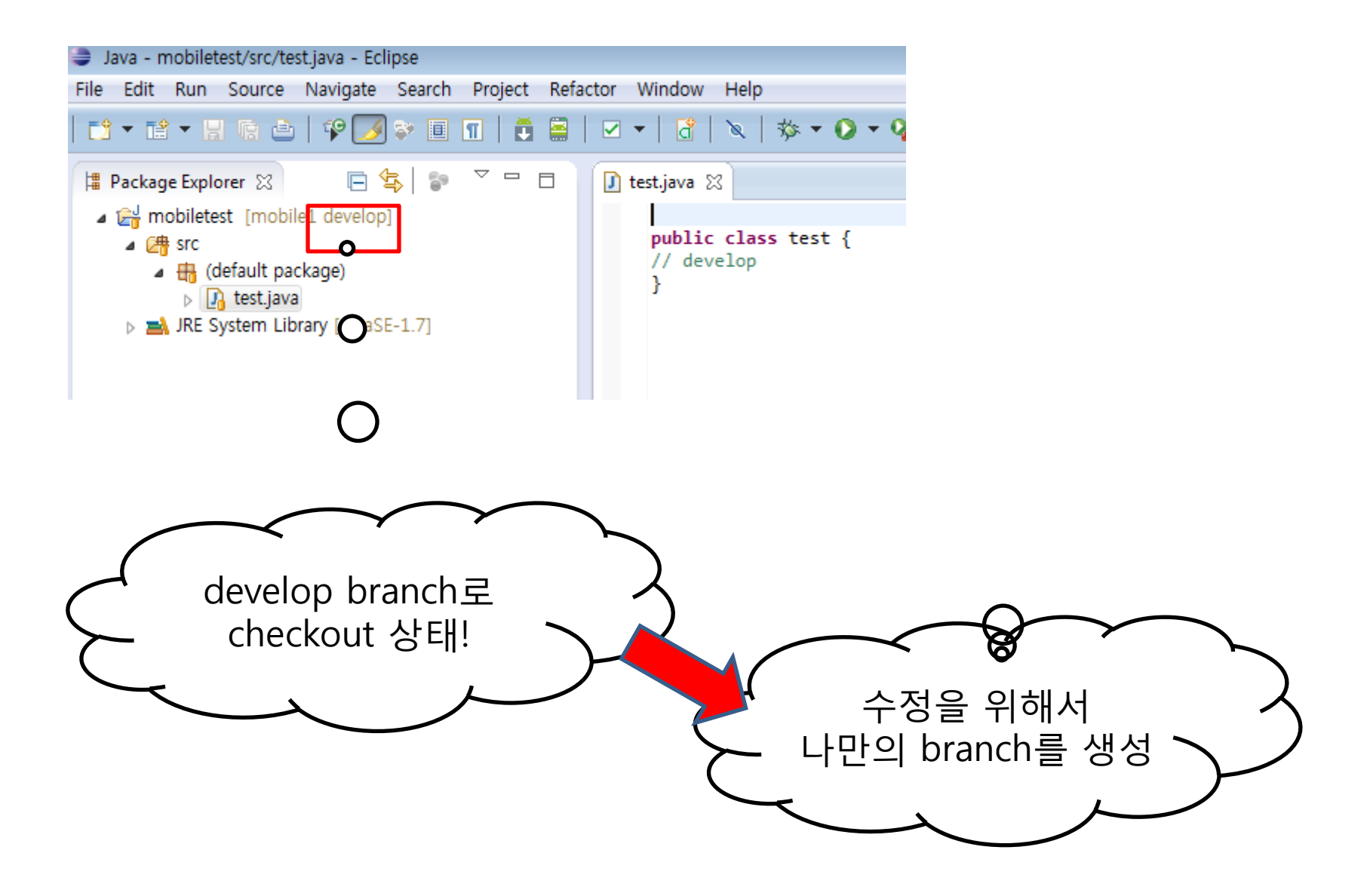

# 나만의 brach 생성

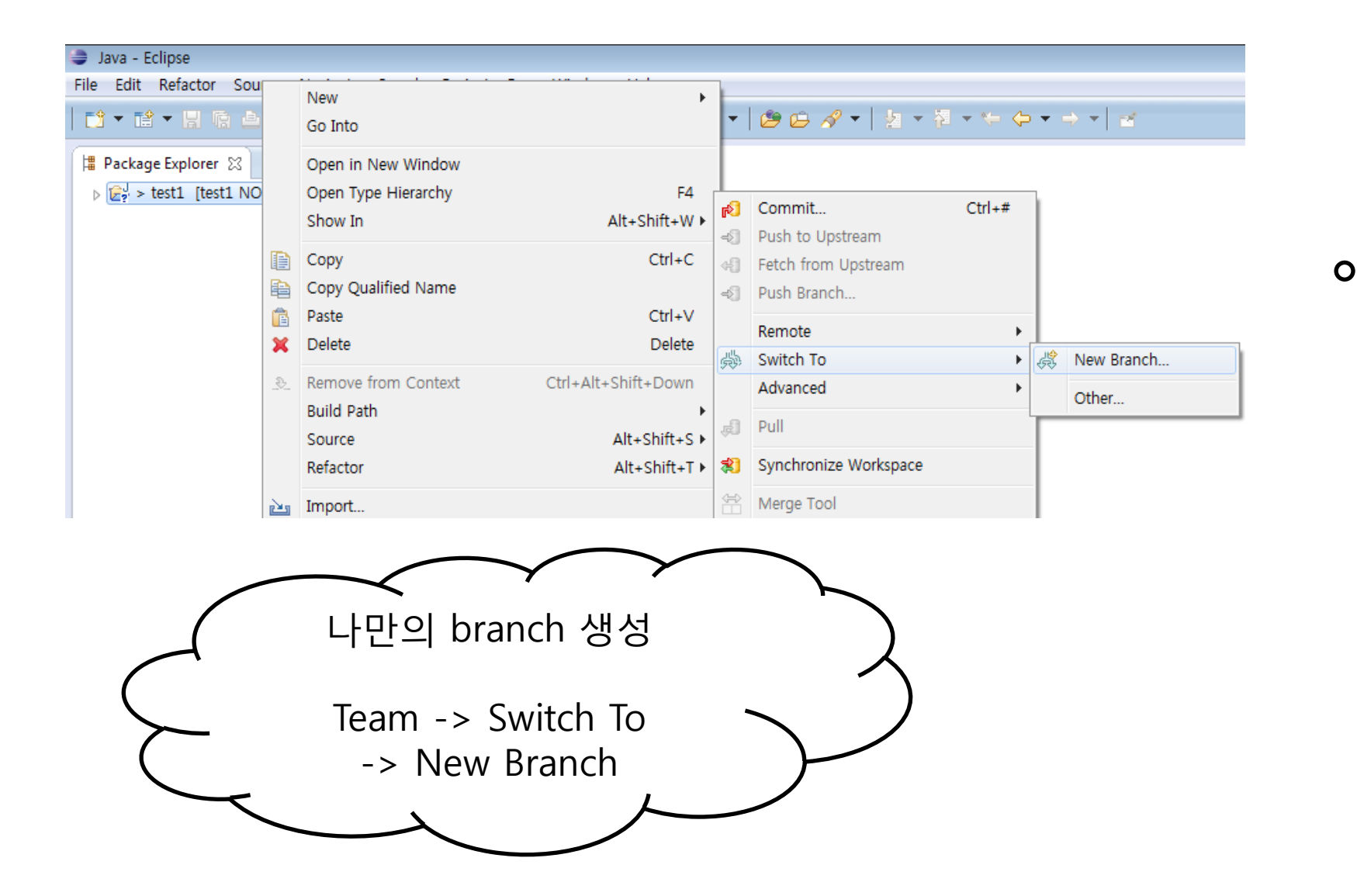

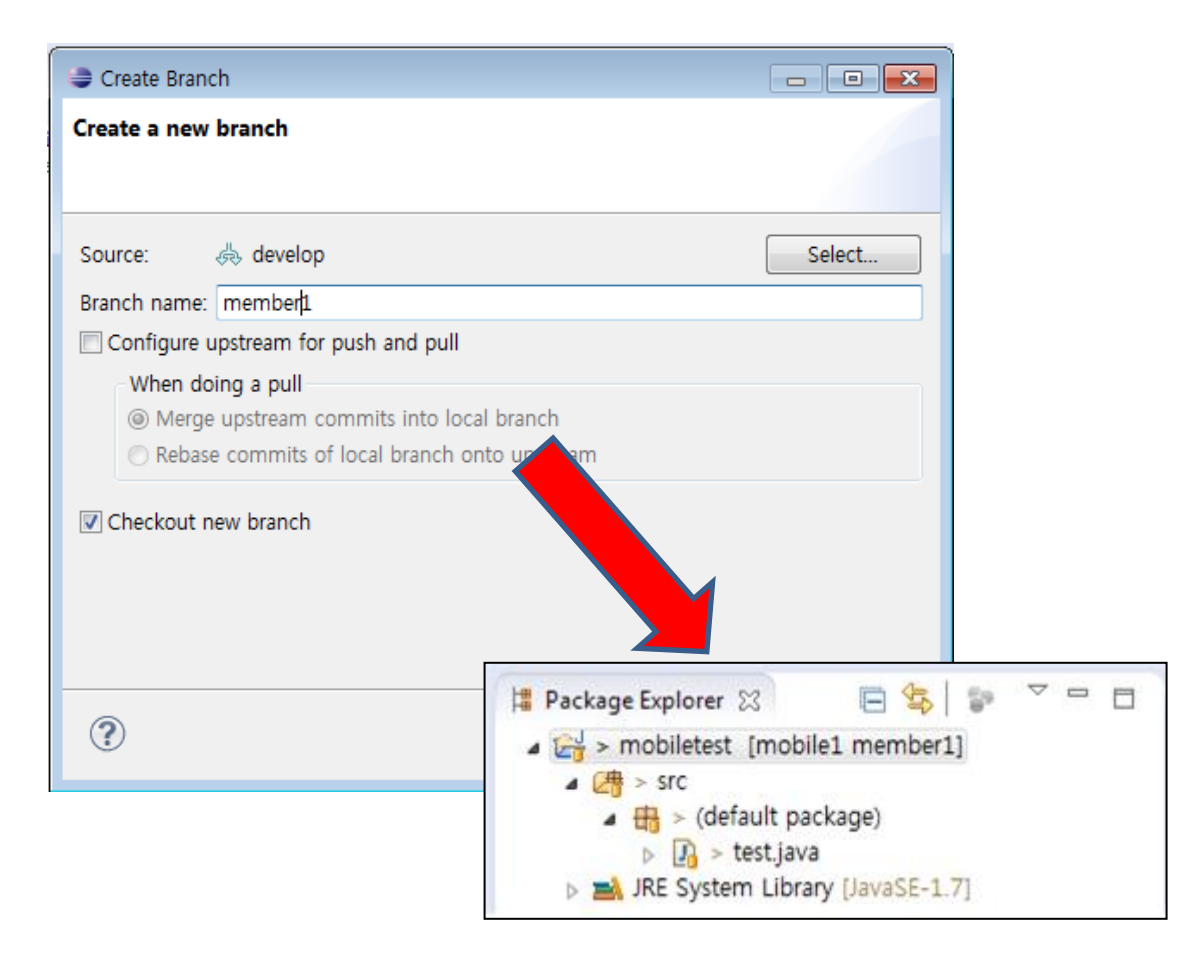

| 🚺 mobile.java 🔀                               | Push to: https://github.com/Family-of-loves/mobile.git            |
|-----------------------------------------------|-------------------------------------------------------------------|
| <pre>public class mob int member1;</pre>      | Push Ref Specifications Select refs to push.                      |
| int kkk;                                      | Add create/update specification                                   |
| } 0                                           | Source ref: Destination ref:                                      |
| $\circ$                                       | member1 [branch]                                                  |
| Ũ                                             | Add predefined specification                                      |
|                                               | Add Configured Push Specs Add All Branches Spec Add All Tags Spec |
| $\bigcirc$                                    | Specifications for push                                           |
| Ŭ                                             | Mode Source Ref Destination Ref Force Update Remove               |
| 수정 후 commi<br>push<br>*push 시 자신<br>branch 선택 | t &<br>P<br>Force Update All Specs<br>Remove All Specs            |
|                                               | Seck Next > Finish Cancel                                         |

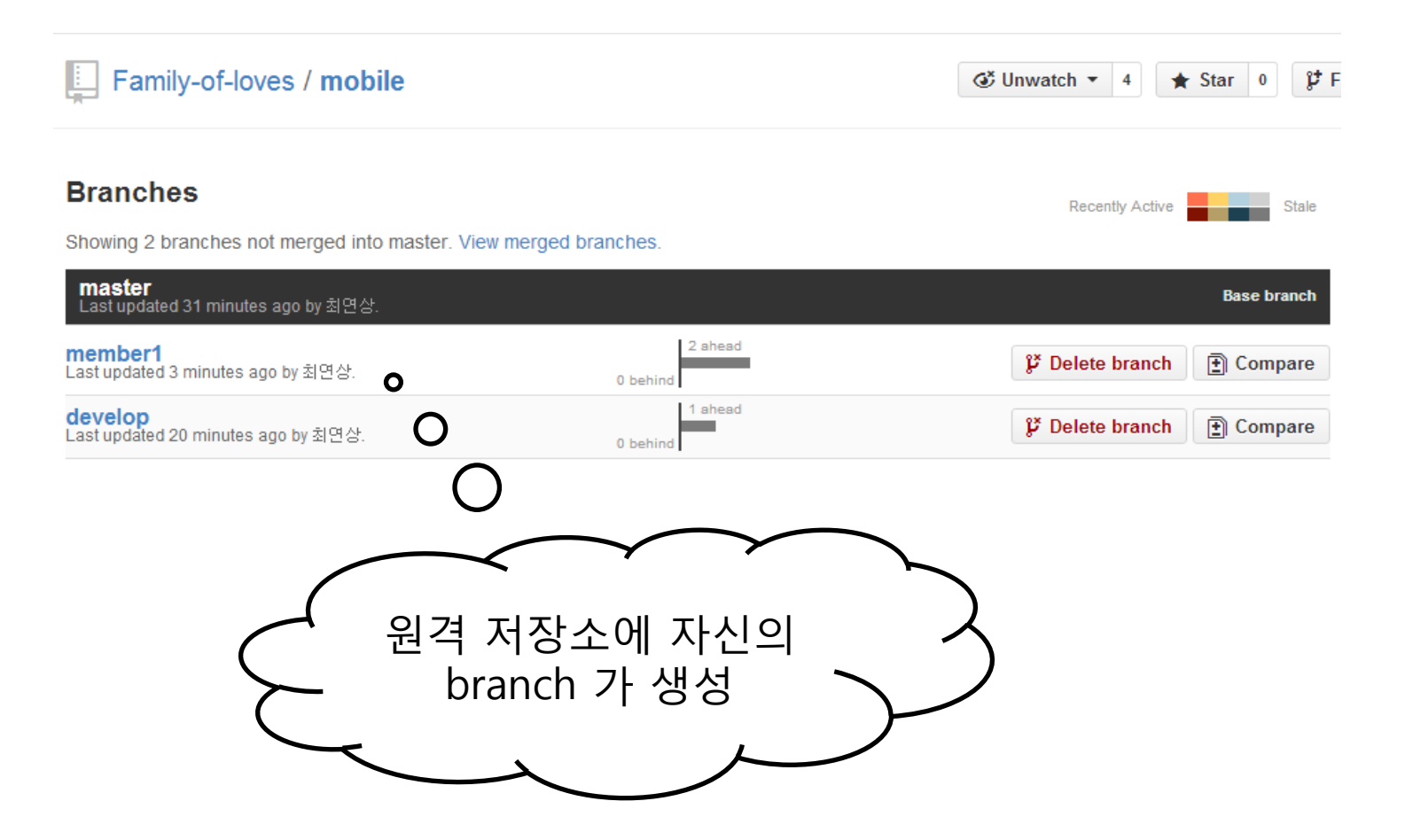

## develop branch 와 나의 branch 병합

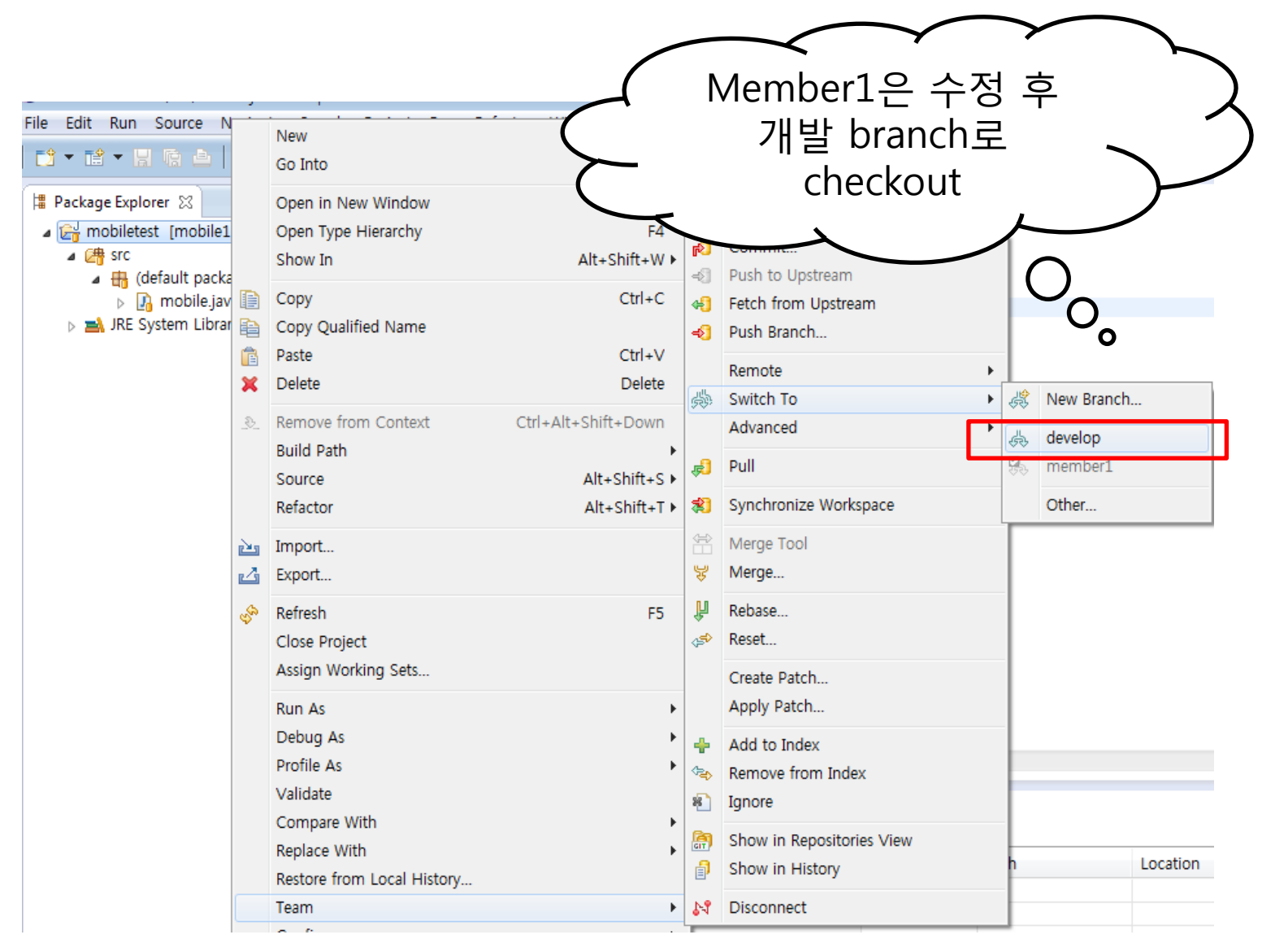

| File Edit Refactor Run                                         |          |                                                                                                    |                                    |                    |                                               |   |
|----------------------------------------------------------------|----------|----------------------------------------------------------------------------------------------------|------------------------------------|--------------------|-----------------------------------------------|---|
|                                                                |          | Go Into                                                                                                    | ,                                  | > -                | • 9₄ •   ₩ @ •   ₾ @ ৵ •                      |   |
| Package Explorer  mobiletest [mobile                           |          | Open in New Window<br>Open Type Hierarchy<br>Show In                                                                                                    | F4<br>Alt+Shift+W ►                | R<br>R             | Commit Ctrl+#                                 |   |
| ▶ ☑ mobile.ja ▶ ☑ mobile.ja ▶ ☑ mobile.ja ▶ ➡ JRE System Libr. |          | Copy<br>Copy Qualified Name                                                                                                    | Ctrl+C<br>Ctrl+V<br>Delete         | 49<br>40           | Fetch from Upstream<br>Push Branch<br>Remote  |   |
|                                                                | 2        | Remove from Context                                                                                                    | Ctrl+Alt+Shift+Down                | 灓                  | Switch To  Advanced                           |   |
|                                                                |          | Source<br>Refactor                                                                                                    | Alt+Shift+S<br>Alt+Shift+T ▶       | چ<br>1             | Pull<br>Synchronize Woopace                   | ļ |
|                                                                | 24<br>23 | Import<br>Export                                                                                                    |                                    | <b>€E</b> ⊟\$      | Merge Tool O                                  |   |
|                                                                | Ŷ        | Refresh<br>Close Project<br>Assign Working Sets                                                                                                    | F5                                 | <b>₽</b>           | Rebase<br>Reset<br>Create Patch               |   |
| mobiletest                                                     |          | Run As<br>Debug As<br>Profile As<br>Validate<br>Compare With<br>Replace With<br>Restore from L<br>Team<br>Configure<br>Properties<br>Resource Configurations | Member1<br>개발 br<br>될 수<br>꼭! Pull | LO<br>ar<br>도<br>조 | 수정 하는 동안<br>hch가 업데이트<br>- 있기 때문에<br>t업을 하여야됨 |   |
|                                                                |          |                                                                                                    |                                    |                    |                                               |   |

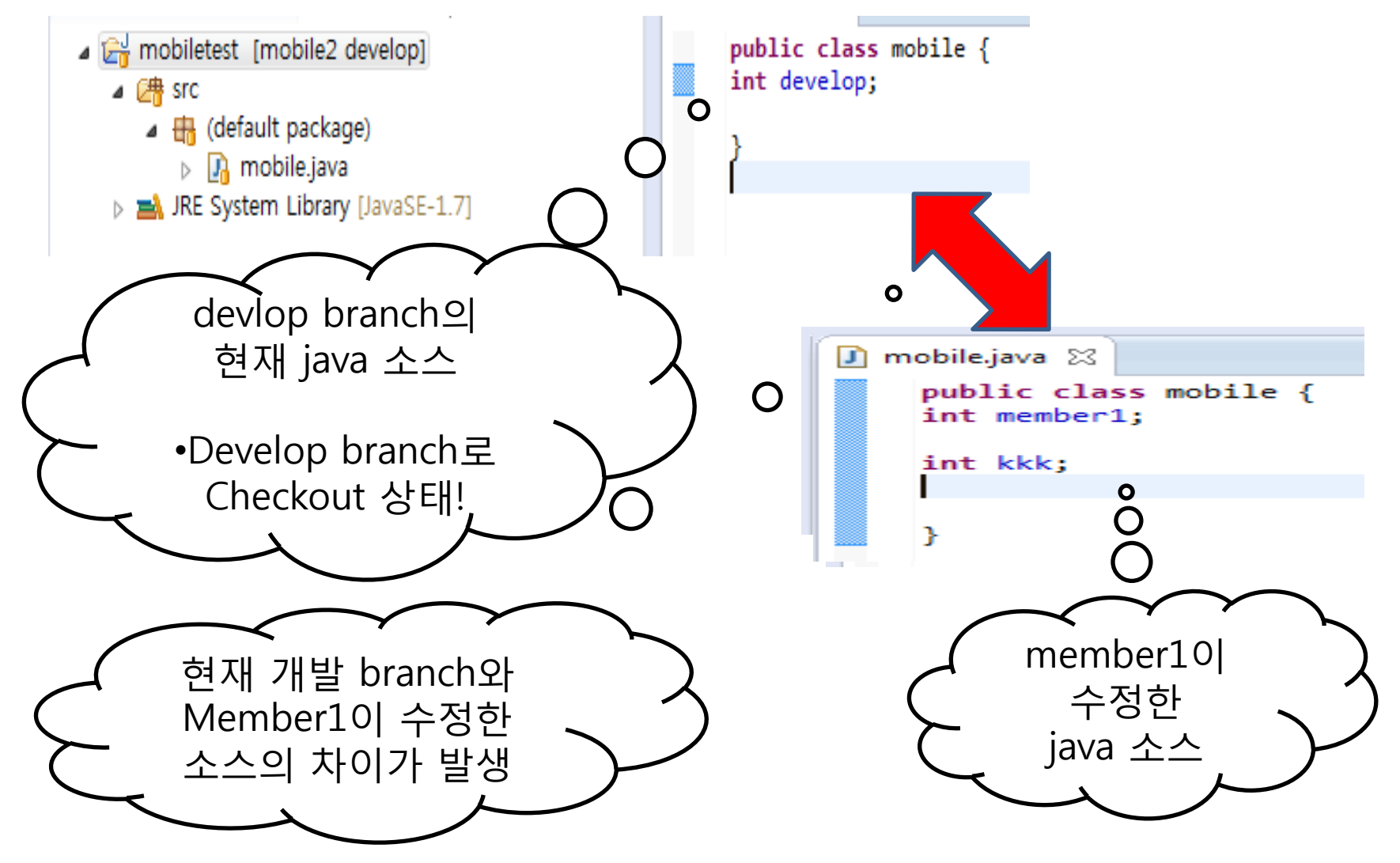

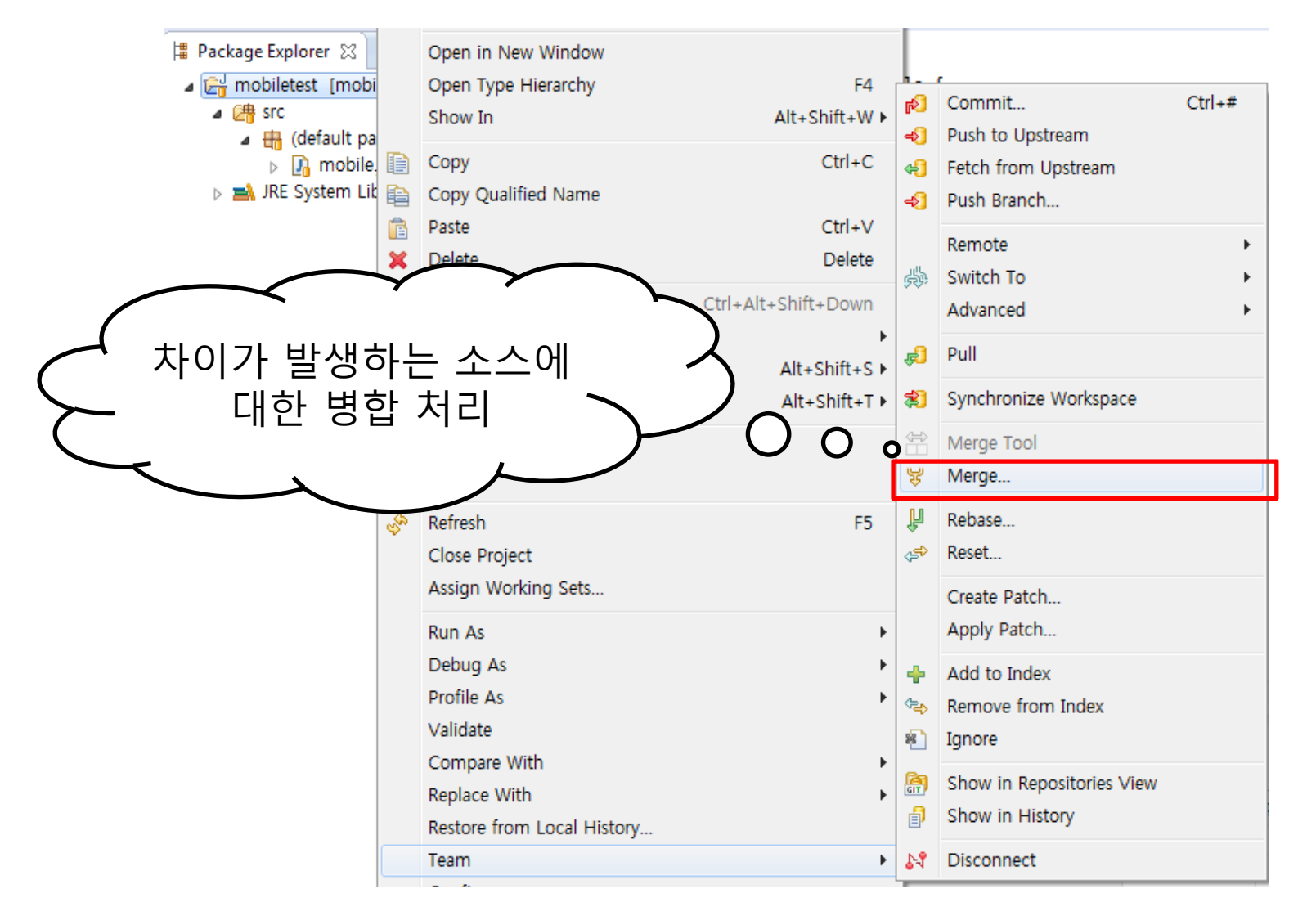

| ſ      | 😂 Merge 'develop'                                                                                                    |                          |              |
|--------|----------------------------------------------------------------------------------------------------|--------------------------|--------------|
| 4      | Merge 'develop'<br>Select a branch or tag to merge into the 'develop' branch                                                                                                    |                          |              |
| 1<br>t | type filter text<br><ul> <li>Coal</li> <li>develop 012daa9 Fixed</li> <li>member1 6f27209 1</li> <li>Fremote Tracking</li> <li>rigin/develop 012daa9 Fixed</li> <li>Tags</li> </ul> Not Control Not Control Not | y<br>l brach를<br>내서 병합   | $\mathbf{c}$ |
|        | Merge options<br>ⓒ Commit (commit the result)<br>ⓒ No commit (prepare merge commit, but don't commit yet)<br>ⓒ Squash (merge changes into working directory, but don't create merge commit)                                                                                                    | velop branch에<br>out한 상태 |              |
|        | <ul> <li>Fast forward options</li> <li>If a fast-forward, only update the branch pointer</li> <li>If a fast-forward, create a merge commit</li> <li>If not a fast-forward, fail</li> </ul>                                                                                                    |                          |              |
|        | Merge Cancel                                                                                                    |                          |              |

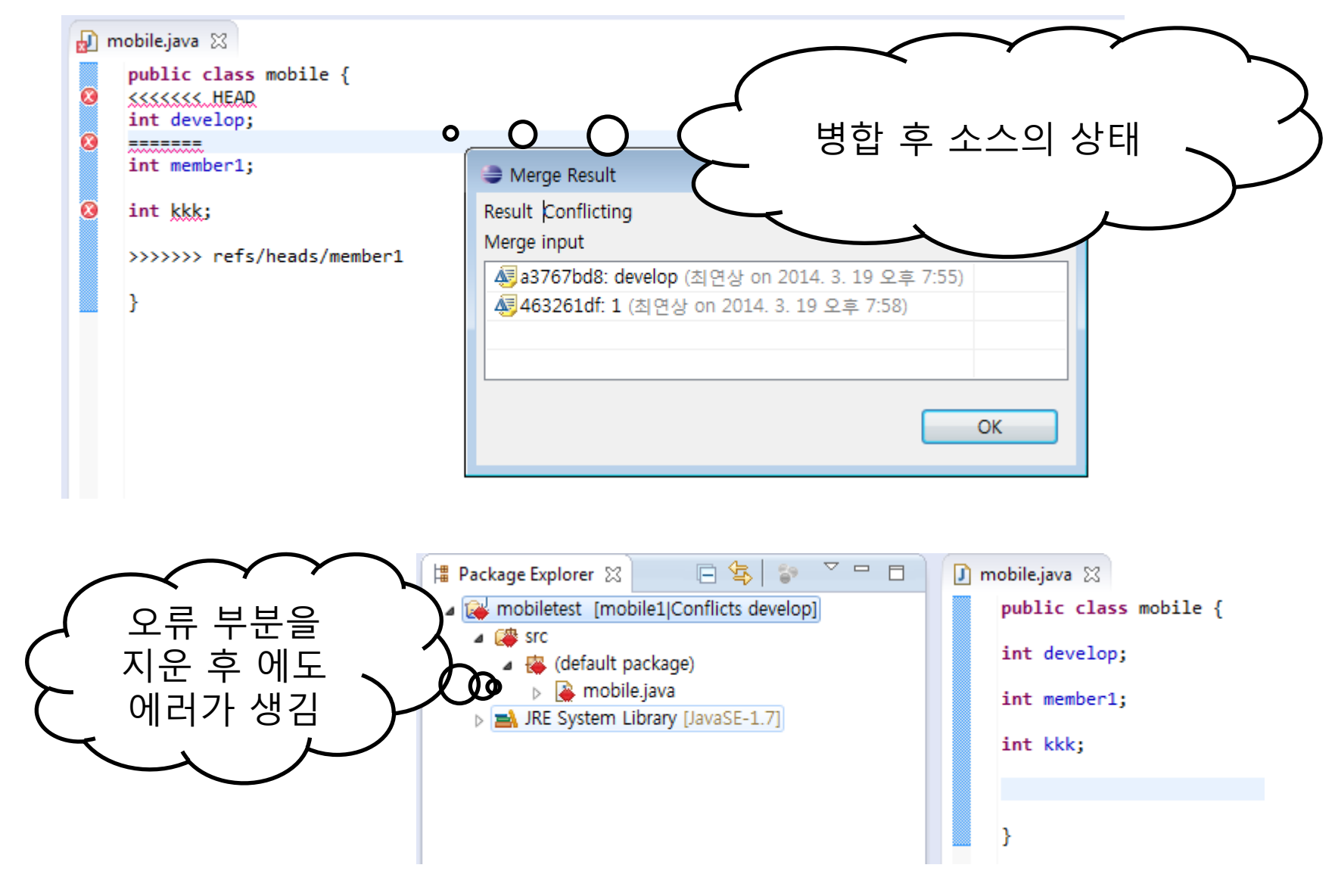

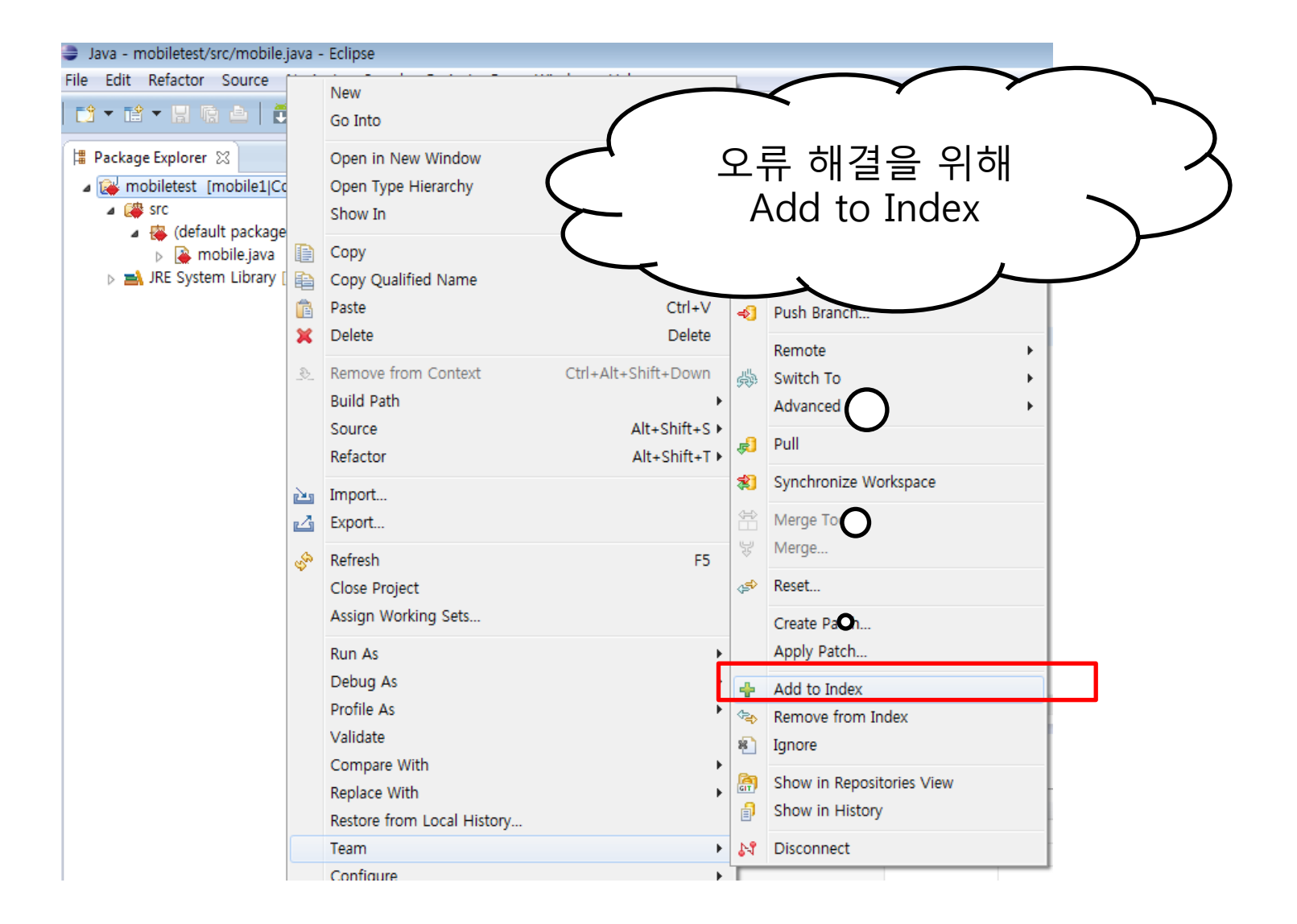

| 増 Package Explorer 🛛 🕞 🔄 🍃 🍸 🗖 🗖                                                                                                    | 🚺 mobile.java 😒                                                                                                    |              |
|----------------------------------------------------------------------------------------------------|----------------------------------------------------------------------------------------------------|--------------|
| Image: Market Merged develop Image: Merged develop Image: Merge | <pre>public class mobile {</pre>                                                                                                    |              |
| ▲ (# src                                                                                                    | int develop;                                                                                                    |              |
| Image: A contract of the contract of the co | int member1.                                                                                                    |              |
| JRE System Library [JavaSE-1.7]                                                                                                    | Int member1;                                                                                                    |              |
|                                                                                                    | int kkk;                                                                                                    |              |
|                                                                                                    | a Commit Changes                                                                                                    |              |
| 0                                                                                                    | Commit Changes to Git Repository                                                                                                    | GIT          |
| 0                                                                                                    |                                                                                                    |              |
|                                                                                                    | Commit message                                                                                                    | a 🦻 🖓 🙀      |
| O                                                                                                    | <sup>9</sup> Merge branch 'member1' into develop                                                                                                    |              |
|                                                                                                    | Conflicts:<br>mobiletest/src/mobile.java                                                                                                    |              |
|                                                                                                    |                                                                                                    |              |
| 이르 해겨 ㅎ                                                                                                    | 2                                                                                                    |              |
|                                                                                                    | Author: 최연상 <최연상@192.168.56.1>                                                                                                    | I            |
| Commit & push                                                                                                    | Committer: 최연상 <최연상@192.168.56.1>                                                                                                    |              |
|                                                                                                    | Files (1/1)                                                                                                    | 2 🔽 🗖        |
|                                                                                                    | type filter text                                                                                                    |              |
|                                                                                                    | Status Path  Comparison of the state of the state of the |              |
|                                                                                                    |                                                                                                    |              |
|                                                                                                    |                                                                                                    |              |
|                                                                                                    |                                                                                                    |              |
|                                                                                                    |                                                                                                    |              |
|                                                                                                    | Commit and Push Co                                                                                                    | ommit Cancel |

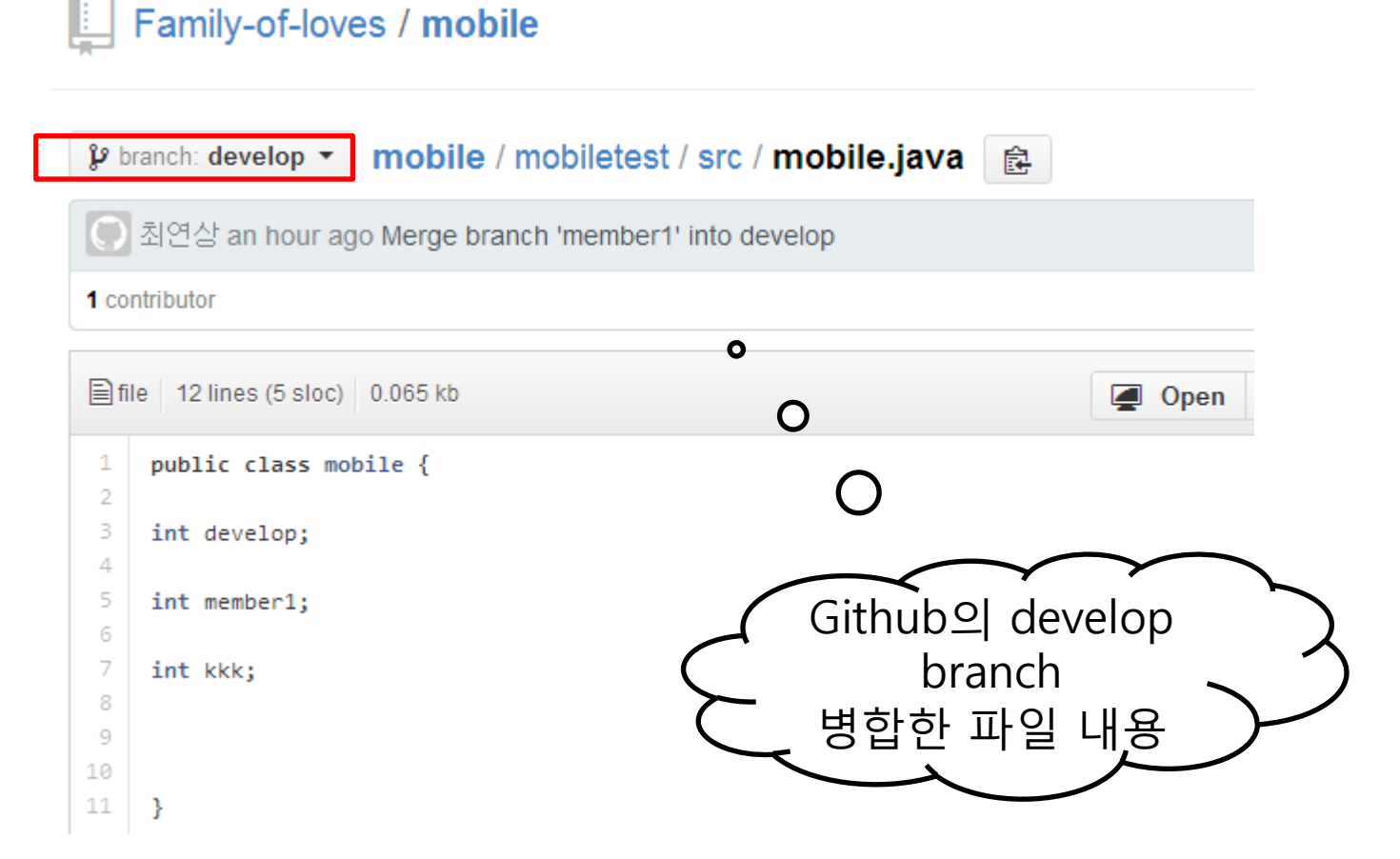

#### 동기화의 이유?

#### 나의 branch에서 작업 전, 원격 저장소의 다른 branch 의 최신 파일 내용을 수정 작업 해야할 경우

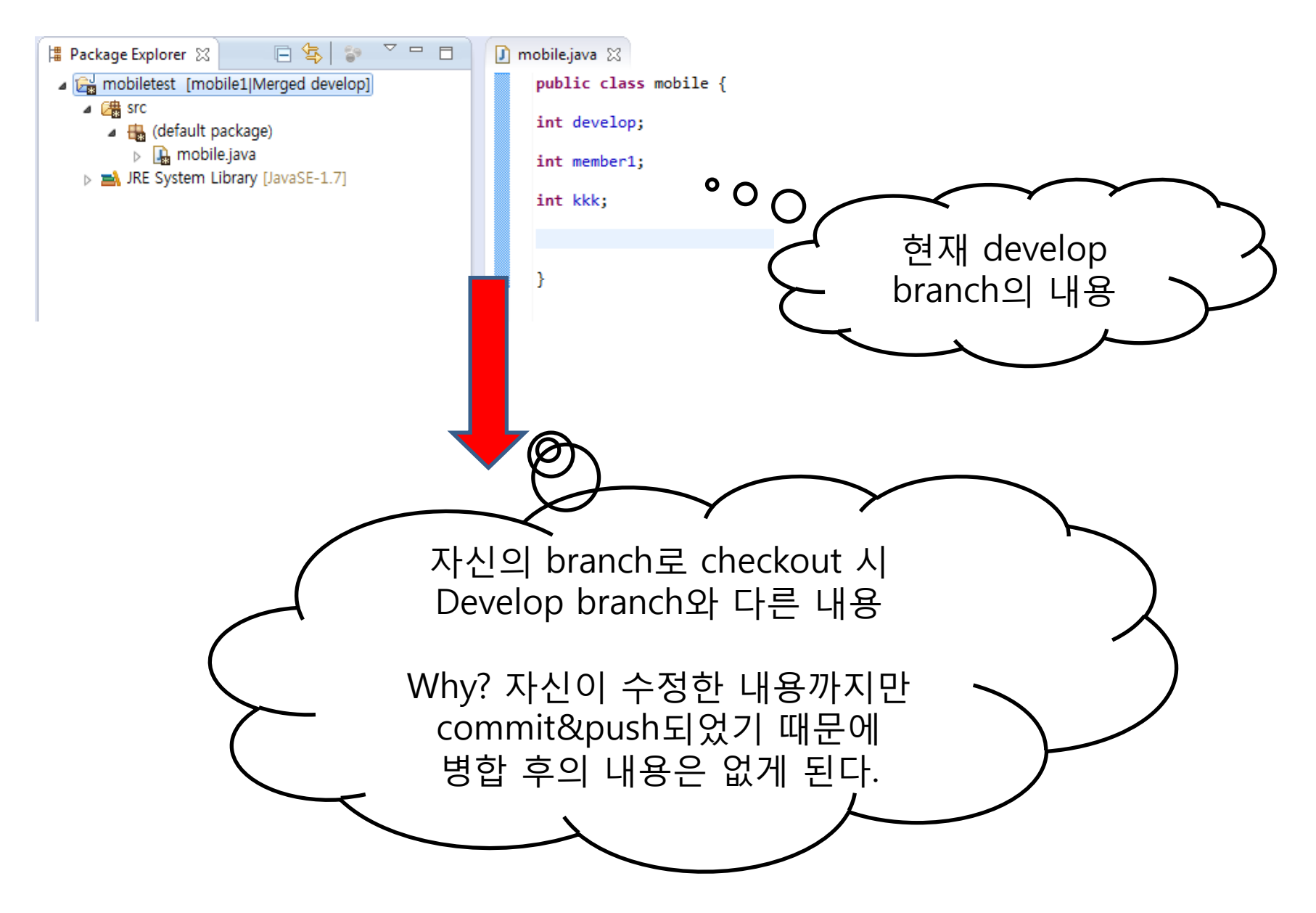

| 🎦 Project Explorer 🔀    |          | New                        | •                   |                 | Commit Ctd. #             |            |                                       |                                        |                             |
|-------------------------|----------|----------------------------|---------------------|-----------------|---------------------------|------------|---------------------------------------|----------------------------------------|-----------------------------|
|                         |          | Go Into                    |                     | <b>R</b><br>-51 | Push to Upstream          |            |                                       |                                        |                             |
| ▲ → mobiletest [mobile1 |          | Show In                    | Alt+Shift+W ►       | *               | Fetch from Upstream       |            |                                       |                                        |                             |
| a 🌐 (default packag     | D        | Сору                       | Ctrl+C              | -83             | Push Branch               |            |                                       |                                        |                             |
| III mobile.java         | Þ        | Copy Qualified Name        |                     |                 | Remote                    | •          |                                       |                                        |                             |
| p 🔤 Jile System Library | Ē        | Paste                      | Ctrl+V              | 赑               | Switch To                 |            |                                       |                                        |                             |
|                         | ×        | Delete                     | Delete              |                 | Advanced                  | 2          | Rename Branch                         |                                        |                             |
|                         | <u>_</u> | Remove from Context        | Ctrl+Alt+Shift+Down | .el             | Pull                      | ×          | Delete Branch                         |                                        |                             |
|                         |          | Build Path                 | •                   |                 | Construction Westmann     | *          | Synchronize                           | •                                      | FETCH_HEAD                  |
|                         |          | Refactor                   | Alt+Shift+T ►       | *1              | Synchronize Workspace     |            | Tee                                   |                                        | -                           |
|                         | 2        | Import                     |                     |                 | Merge Tool                | L[1.0      | 1ag                                   | ~~~~~~~~~~~~~~~~~~~~~~~~~~~~~~~~~~~~~~ | reis/neads/develop          |
|                         | 4        | Export                     |                     | Å               | Merge                     |            | Clean                                 | Å                                      | refs/remotes/origin/develop |
|                         | ন্থ      | Refresh                    | F5                  | ĥ               | Rebase                    | 4          | Assume Unchanged O                    | \$                                     | refs/remotes/origin/master  |
|                         |          | Close Project              |                     | ( <b>5</b> )    | Reset                     | +          | No Assume Unchanged                   | \$                                     | refs/remotes/origin/member1 |
|                         |          | Close Unrelated Projects   |                     |                 | Create Patch              | 66         | Untrack                               | ~~~~~~~~~~~~~~~~~~~~~~~~~~~~~~~~~~~~~~ | refs/remotes/origin/member2 |
|                         |          | Validate                   |                     |                 | Apply Patch               | Г          |                                       |                                        | Custom                      |
|                         |          | Run As                     | •                   |                 | A dal an Terdero          |            | _                                     | _                                      |                             |
|                         |          | Debug As                   | +                   | - T             | Add to Index              |            | $\sim$                                |                                        |                             |
|                         |          | Profile As                 | +                   | _~⇒>            | Ignore                    |            | ()                                    |                                        |                             |
|                         |          | Compare With               | •                   | 2               | ignore                    |            | $\bigcirc$                            |                                        |                             |
|                         |          | Replace With               | +                   | <b>a</b>        | Show in Repositories View | F          |                                       |                                        |                             |
|                         |          | Restore from Local History |                     | 1               | Show in History           |            | $\sim$                                |                                        | 🖃   🔐 👫 🔐   🛷 🔮             |
|                         |          | Team                       |                     | 1.9             |                           |            | $\gamma $                             |                                        |                             |
|                         |          |                            |                     |                 |                           |            | · · · · · · · · · · · · · · · · · · · |                                        | <b>`</b>                    |
|                         |          |                            | / _                 |                 |                           |            |                                       |                                        |                             |
|                         |          |                            | A lea               | m               | i -> advance              | <u> 20</u> | ->                                    |                                        | )                           |
|                         |          |                            |                     |                 |                           |            | -                                     | -                                      | $\overline{}$               |
|                         |          | (                          |                     | S\              | /nchronize -              | >          |                                       |                                        |                             |
|                         |          |                            |                     |                 |                           |            |                                       |                                        |                             |
|                         |          | (                          |                     | 득               | 기화 할 brar                 | ١C         | h <b>\</b>                            |                                        |                             |
|                         |          |                            | , c                 |                 |                           |            | ···                                   |                                        |                             |
|                         |          |                            | $\overline{}$       |                 |                           |            |                                       |                                        |                             |
|                         |          |                            |                     |                 | $ \rightarrow $           |            |                                       |                                        |                             |
|                         |          |                            |                     |                 |                           | -          |                                       |                                        |                             |

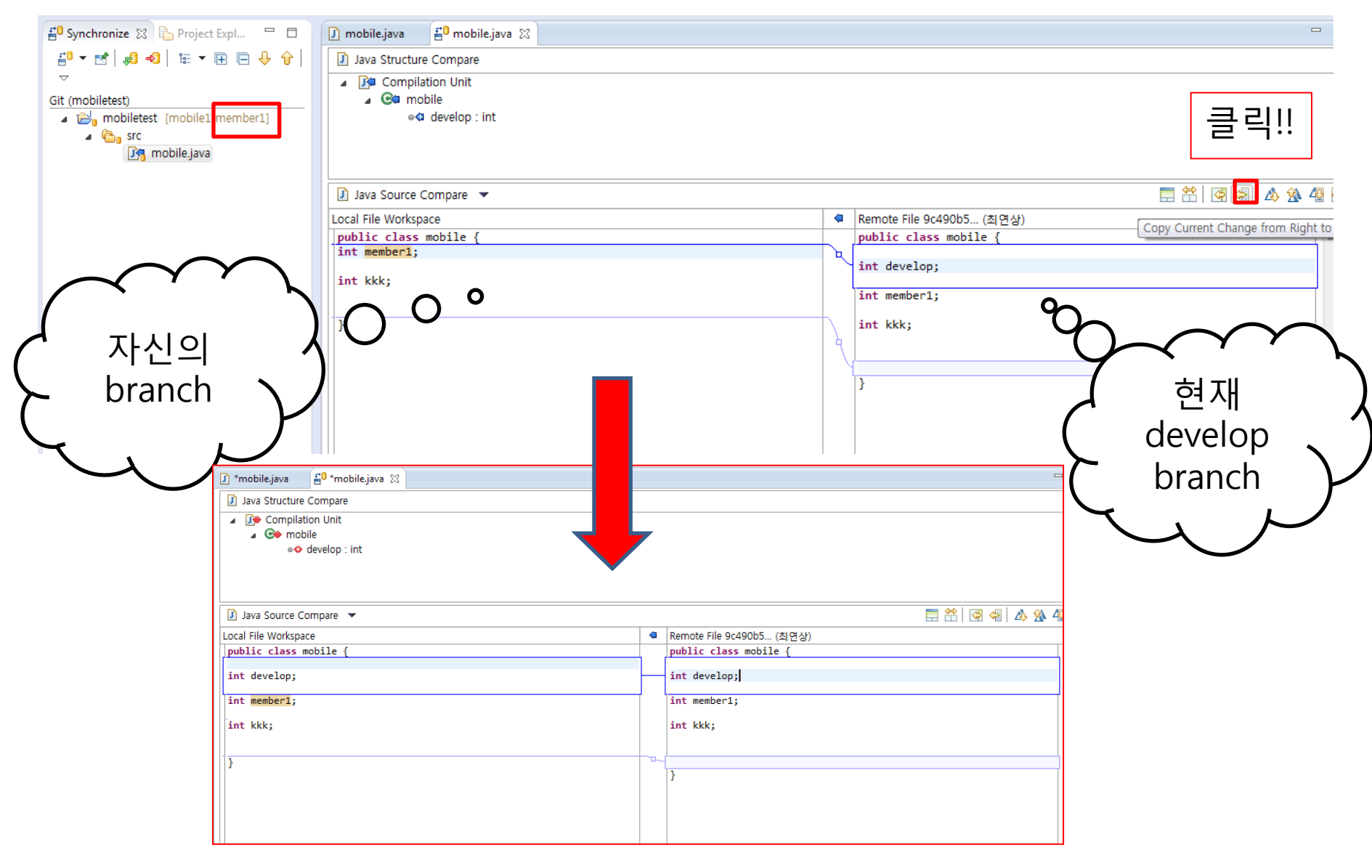

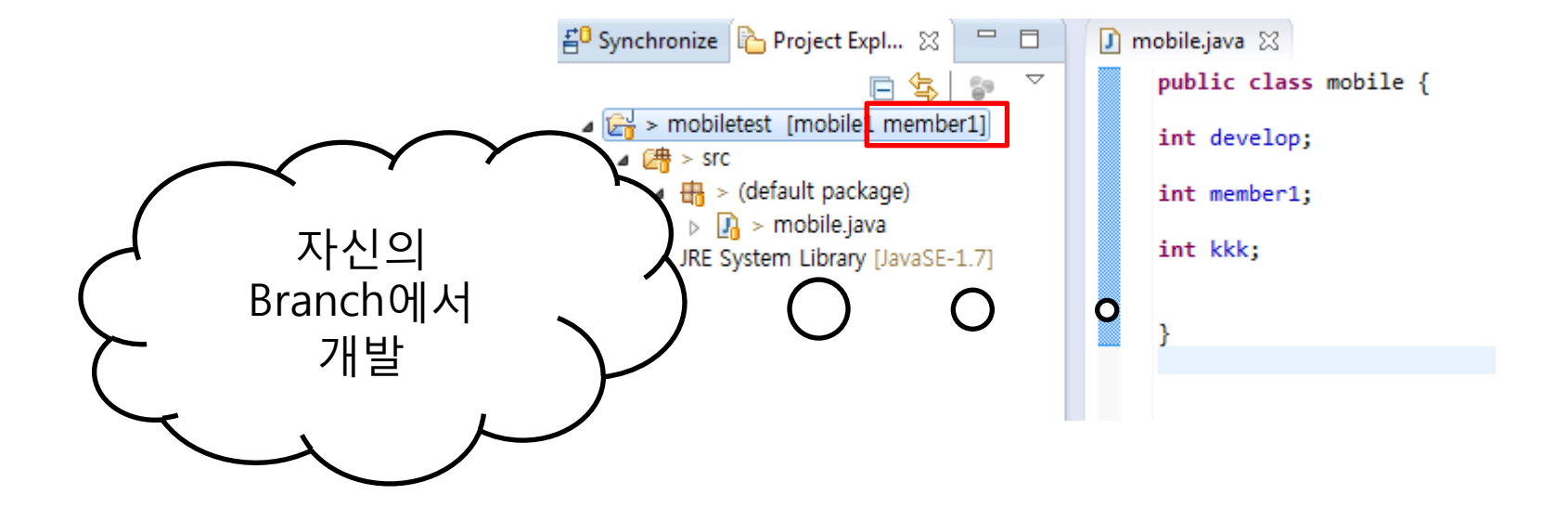

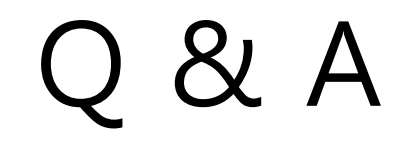

감사합니다.